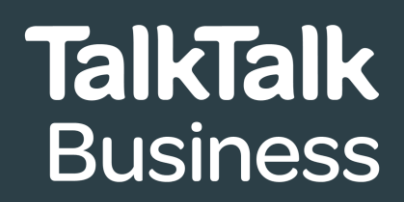

# **BUSINESS GUEST** WI-FI SET UP INSTRUCTIONS

Accessing **Business Guest Wi-Fi** is as simple as activating the capability on your router and then generating a QR access code to share with guests.

This document will guide you through the process step-by-step or you can watch our instruction video if you prefer.

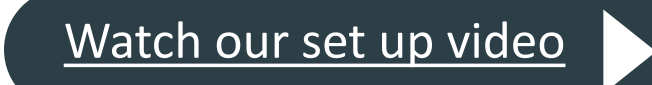

If you have any questions or experience any issues with your set up, please contact our team on:

- 0800 083 3003
- customerservices@talktalkbusiness.co.uk

## Activating Business Guest Wi-Fi on your router

To activate the **Business Guest Wi-Fi** capability, please follow these four simple steps:

- Log in to router
- 2 Click Guest Wi-Fi 2.4GHZ cog
- 3 Click On/Off button to enable Business Guest Wi-Fi
- Enter Wi-Fi name and password

Watch our set up video

If you have any questions or experience any issues with your set up, please contact our team on:

- 0800 083 3003
- customerservices@talktalkbusiness.co.uk

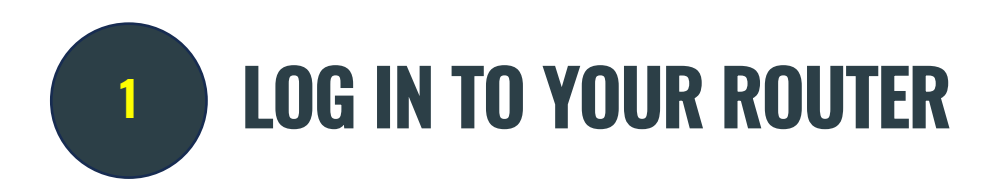

#### From a browser, type this IP address: 192.168.1.1

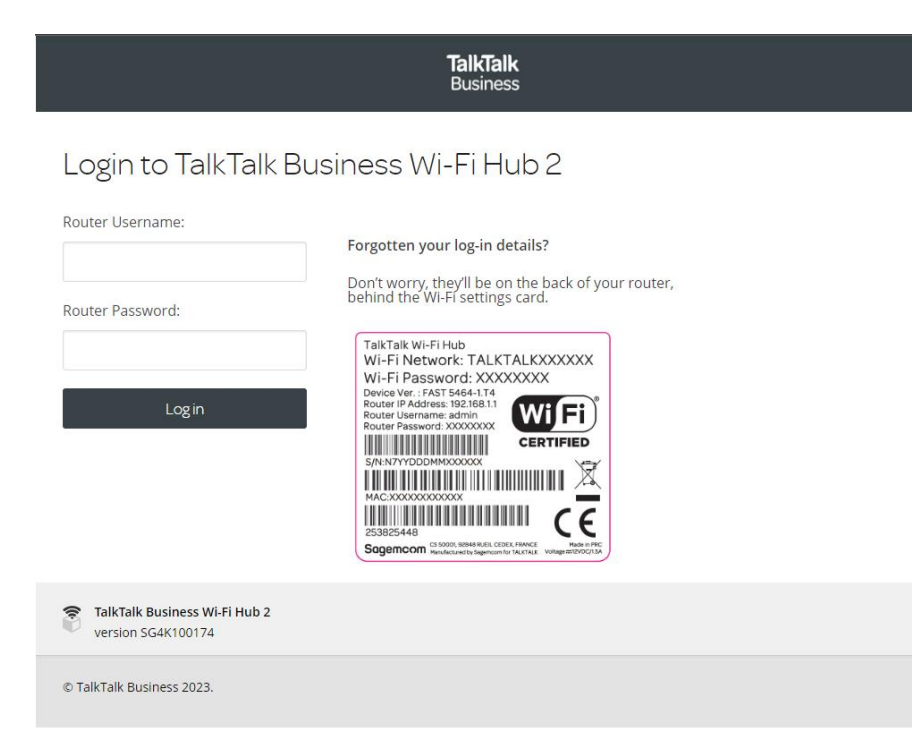

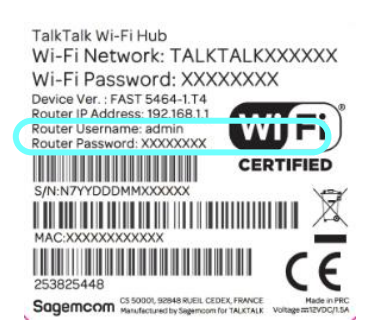

Use the login details printed on the stick on the back of the TalkTalk router (see outlined, left). The username will always be **admin**.

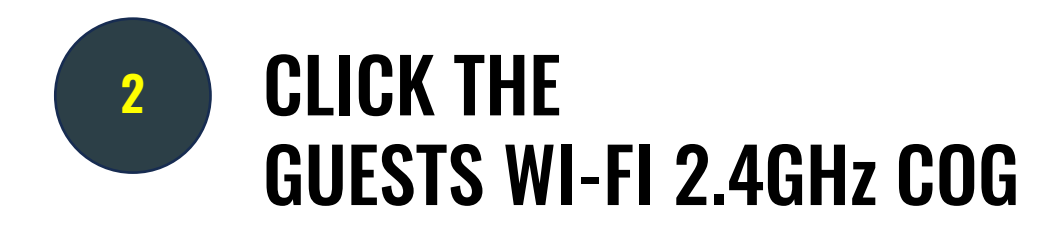

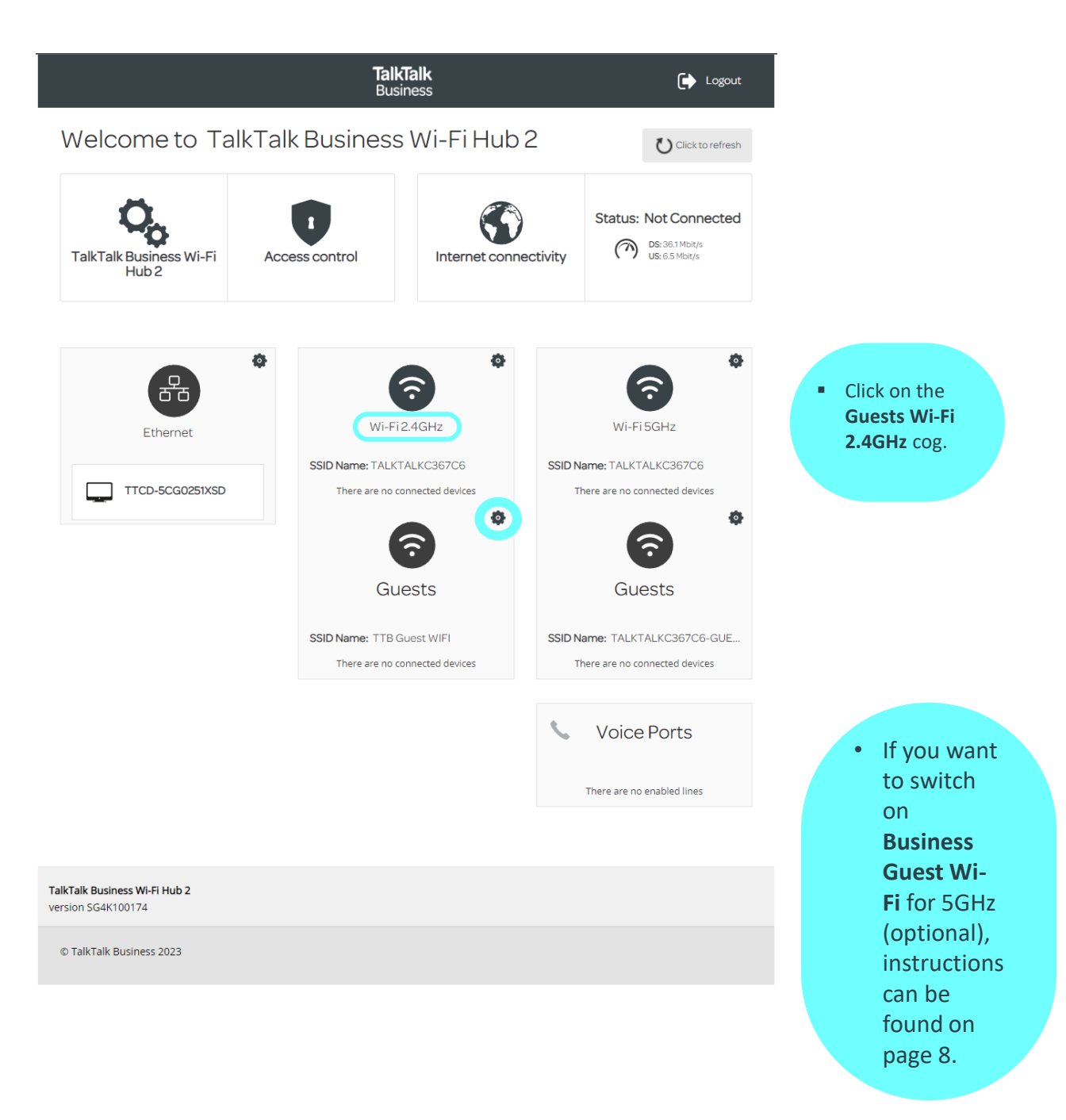

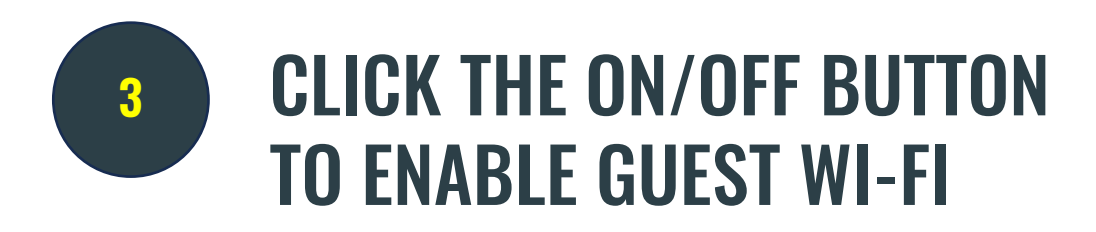

|                                                     | <b>TalkTalk</b><br>Business                                                      | 🕞 Logout                          |                                                                                |
|-----------------------------------------------------|----------------------------------------------------------------------------------|-----------------------------------|--------------------------------------------------------------------------------|
| Wi-Fi 2.4GHz - Guest Access                         |                                                                                  | Internet: Disconnected            |                                                                                |
| Basic Advanced MACFilter                            |                                                                                  |                                   |                                                                                |
| Enable 2.4GHz<br>Wireless<br>Status DOWN            | <ul> <li>Turn on 2.4 GHz</li> <li>To switch off you<br/>press 'Apply'</li> </ul> | Guest Wi-Fi by<br>ar Guest Wi-Fi, | / clicking <b>Enable 2.4GHz Wireless.</b><br>just click back to 'OFF' and then |
|                                                     |                                                                                  | Cancel Apply                      |                                                                                |
| TaikTaik Business Wi-Fi Hub 2<br>version SG4K100174 |                                                                                  |                                   |                                                                                |
| © TalkTalk Business 2023                            |                                                                                  |                                   |                                                                                |

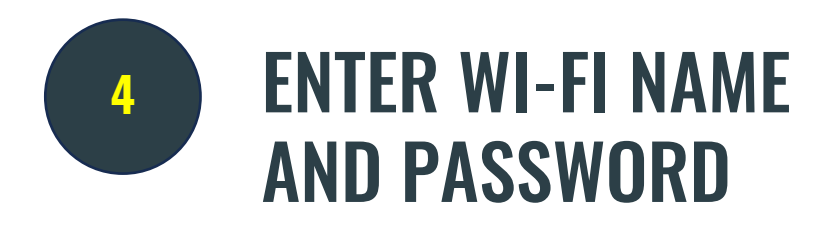

There is no need to change any of default content in the other boxes.

*Tip - remember to document your Wi-Fi name (SSID) and password. You will need this to generate your QR code in stage 2.* 

| Fi 2.4GHz - Guest Access |                                                                         | Internet: Disconnected                                                   |                                                                     |
|--------------------------|-------------------------------------------------------------------------|--------------------------------------------------------------------------|---------------------------------------------------------------------|
| asic Advanced MACFilter  |                                                                         |                                                                          |                                                                     |
| asic                     |                                                                         |                                                                          |                                                                     |
| nable 2.4GHz ON          |                                                                         |                                                                          |                                                                     |
| Iatus DOWN               | En<br>Visible                                                           | ter a Wi-Fi netwo<br>ample Café WIFI                                     | ork name in the <b>SSID field</b> (e.g.<br>2.4GHz').                |
| hannel Selection 6       |                                                                         |                                                                          |                                                                     |
| ecurity                  |                                                                         |                                                                          |                                                                     |
| WPA2 Personal            | ● WPA2 requires a 8-63 char<br>characters can be used: a-<br>] * _ () - | acter password. Only the following<br>z,A-2, O-9 and I* #\$%&*(O*,/:=?@[ | Enter your password in the <b>Password</b> field and confirm in the |
| assword                  | SI                                                                      | now Password                                                             | field below. Be sure to change the 2.4 GHz password. This is what   |
| onfirm Password          |                                                                         |                                                                          | guests will need to enter to use<br>Business Guest Wi-Fi on your    |
|                          |                                                                         |                                                                          | network.                                                            |

Click **Apply** to finalise settings

# ACTIVATING 5GHz GUEST WI-FI (OPTIONAL)

If you wish to activate the optional 5GHz Guest Wi-Fi, simply click the 5GHz setup cog on the homepage and follow the same process for 2.4GHz set up outlined in **Step 2**.

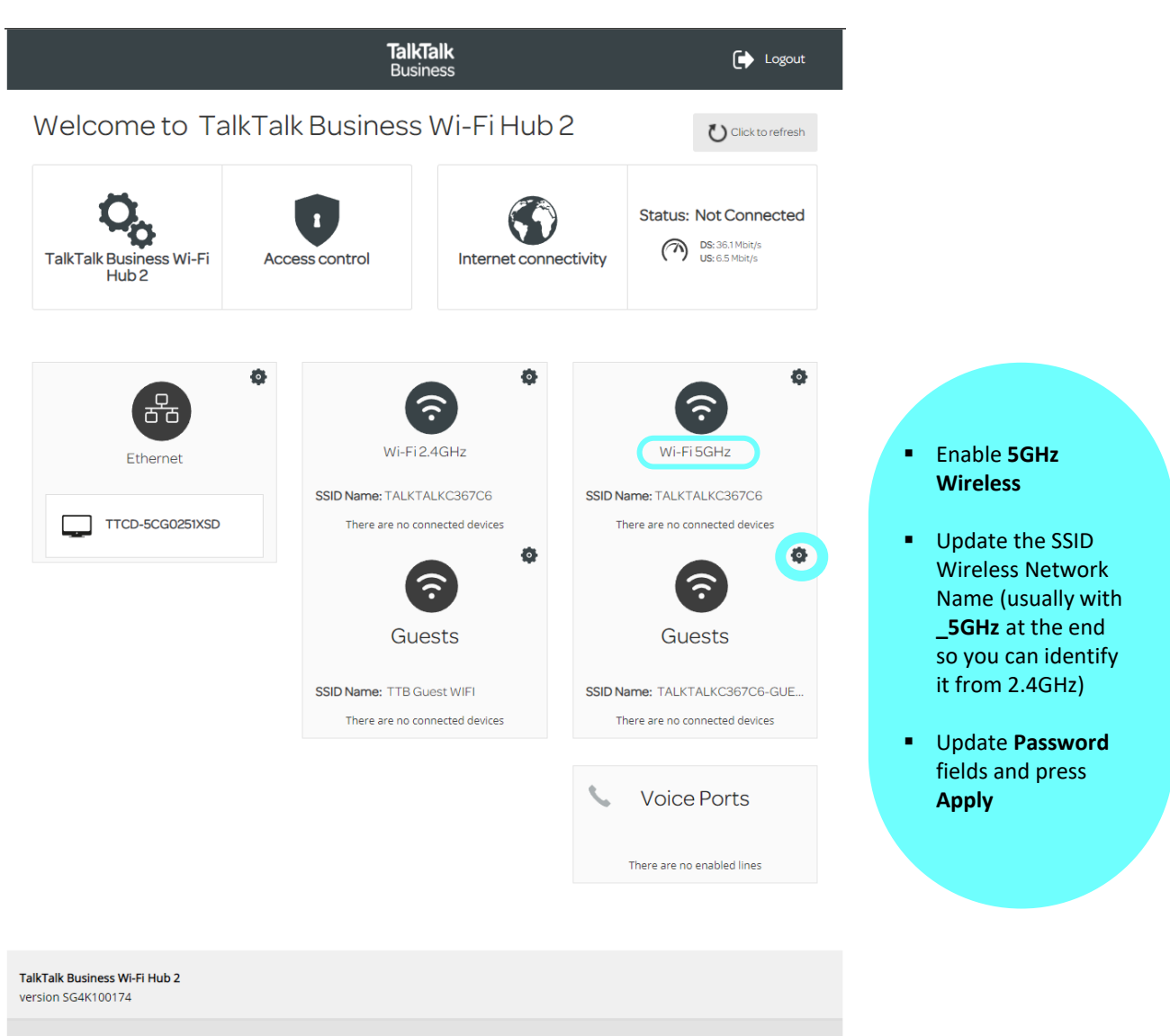

© TalkTalk Business 2023

### GENERATING A FREE GUEST WI-FI QR CODE

Great! Now you've activated Business Guest Wi-Fi, the next stage is ensuring your customers and visitors can easily join your Guest Wi-Fi. We recommend printing and displaying a QR code, which can be generated for free using our QR code generator <u>here</u>

### Things to note:

- Activating Guest Wi-Fi will share your bandwidth with your customers. If you're on a limited speed connection, we recommend that you consider how this will impact your own needs. If you would like to upgrade your speeds, please get in touch.
- If you ever want to switch off your Guest Wi-Fi, simply click 'off' as shown in step 3.
- Switching on Guest Wi-Fi means your private devices are secure and cannot be accessed through this Guest Wi-Fi connection.
- If you do not wish to display a QR code, you can simply display the Wi-Fi name (SSID) and password.
- If you update the password on the router for the Guest Wi-Fi, you will need to repeat the above steps to generate a new QR code.